# ServiceFirst<sup>™</sup> Program Manual, version 2.0

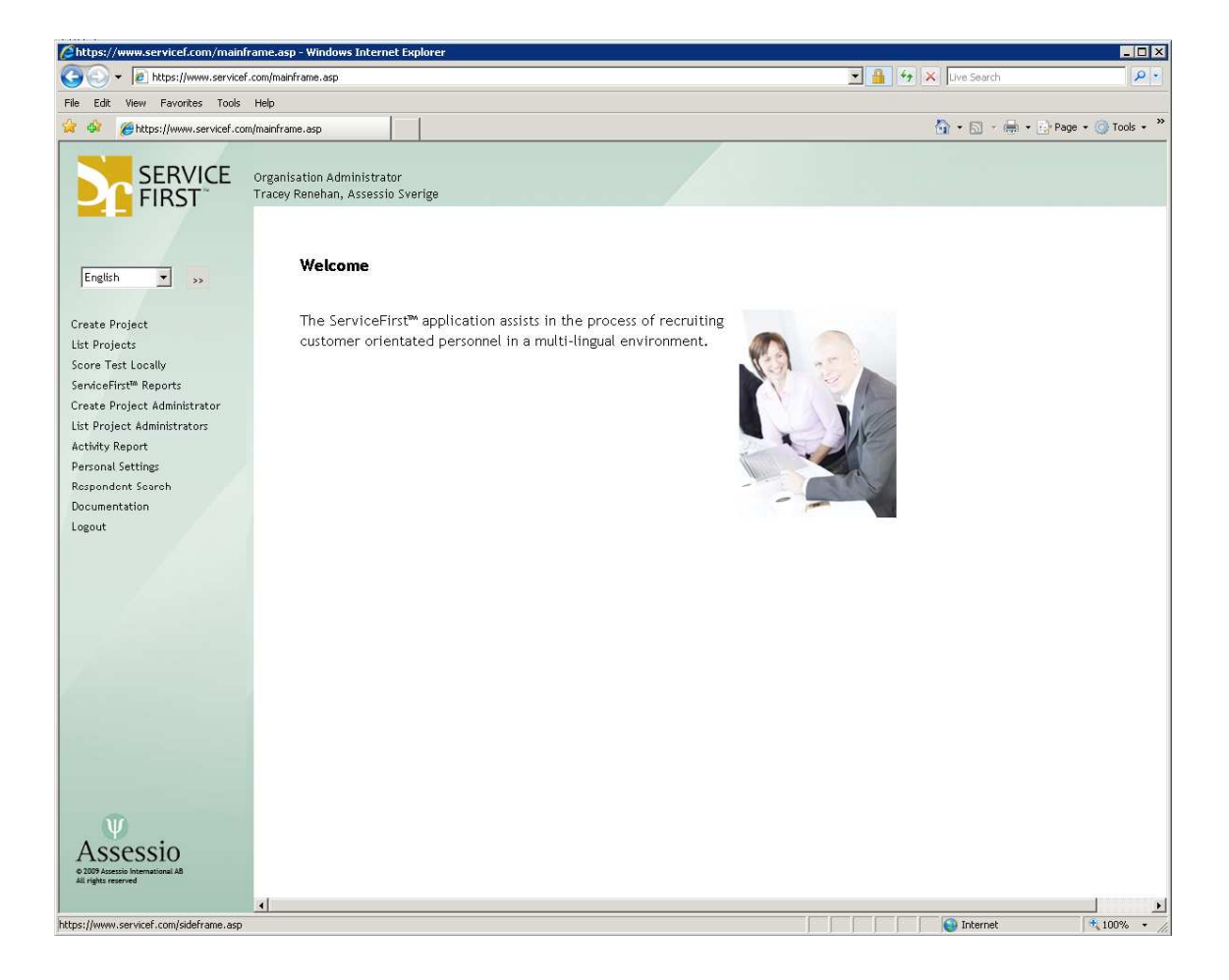

© 2010 Assessio International AB. All rights reserved

# 1. Log-in

- Log-in to ServiceFirst<sup>™</sup> via: <u>www.servicef.com</u>.
  Enter your User ID and Password
- Click Submit

Usernames and passwords are acquired from Assessio or your Organization Administrator.

| https://www.servicef.com/servicefirst.asp                                                         | 👻 🔒 💀 😽 🗙 Google | J                             |
|---------------------------------------------------------------------------------------------------|------------------|-------------------------------|
| digera Visa Favoriter Verktyg Hjillp                                                              |                  |                               |
| ar 🛛 🙀 🍘 Förslag på webbplatser 👻 👰 WebSlice-galleri 👻 🔇 Startsida - Assessio 🔇 Log in 😰 Halo adm |                  |                               |
| First <sup>™</sup> Login                                                                          | 🗄 • 🖾 • 🖾 🖶 •    | Sida 👻 Säkerhet 👻 Verktyg 👻 🌘 |
| ServiceFirst™ Login                                                                               |                  |                               |
|                                                                                                   |                  |                               |
|                                                                                                   |                  |                               |
|                                                                                                   | A 1              | () - (* 100 N                 |

## 2. Testing with Service First<sup>™</sup>

### 2.1 Create Project

Creating a project is the first step in administrating Service First<sup>™</sup>.

- Click Create Project
- Enter a Project Name (mandatory).
- Enter a Project Description (optional).
- Click Create

The system creates the project and returns you to the *List Projects* page.

| Attps://www.servicef.com/mainfra                                                                                            | ame.asp - Windows Internet Exp                              | orer                                    |        |                     | _ 🗆 🗙                    |
|----------------------------------------------------------------------------------------------------|-------------------------------------------------------------|-----------------------------------------|--------|---------------------|--------------------------|
| G + E https://www.servicef.c                                                                                                | com/mainframe.asp                                           |                                         |        | 💌 🔒 😽 🗙 Live Search | P -                      |
| File Edit View Favorites Tools                                                                                              | Help                                                        |                                         |        |                     |                          |
| 🙀 🏟 🏾 🏉 https://www.servicef.com/                                                                                           | /mainframe.asp                                              |                                         |        | 🙆 • 🖻 ·             | 🖶 + 📴 Page + 🎯 Tools + 🎽 |
|                                                                                                    | Organisation Administrator<br>Tracey Renehan, Assessio Sver | ige                                     |        |                     |                          |
| English 💌 »                                                                                                    | Create Project                                              |                                         |        |                     |                          |
| Create Project<br>List Projects<br>Score Test Locally<br>ServiceFirst <sup>MA</sup> Reports<br>Create Project Administrator |                                                             | * Project Name:<br>Project Description: |        | 4<br>5              |                          |
| List Project Administrators<br>Activity Report                                                                              |                                                             |                                         | Create |                     |                          |
| Personal settings<br>Respondent Search<br>Documentation<br>Logout                                                           |                                                             |                                         |        |                     |                          |
| https://www.servicef.com/main.asp?pageid                                                                                    | =18ModeID=1                                                 |                                         |        | 👔 Internet          | € 100% × //              |

### 2.2 List Projects

Click List Projects

The *List Projects* page lists all of your projects. By clicking the icons to the right of the Project Name you can:

|          | Send a test invitation to respondents                                   |
|----------|-------------------------------------------------------------------------|
| <u> </u> | List all respondents                                                    |
|          | Edit the Project profile                                                |
| ID       | Generate Log-in codes                                                   |
| ~        | View the project's Service First™ Ranking Report                        |
|          | Export the Project's Service First <sup>™</sup> Ranking Report to Excel |

The *Progress* column provides a quick overview of the percentage of completed tests.

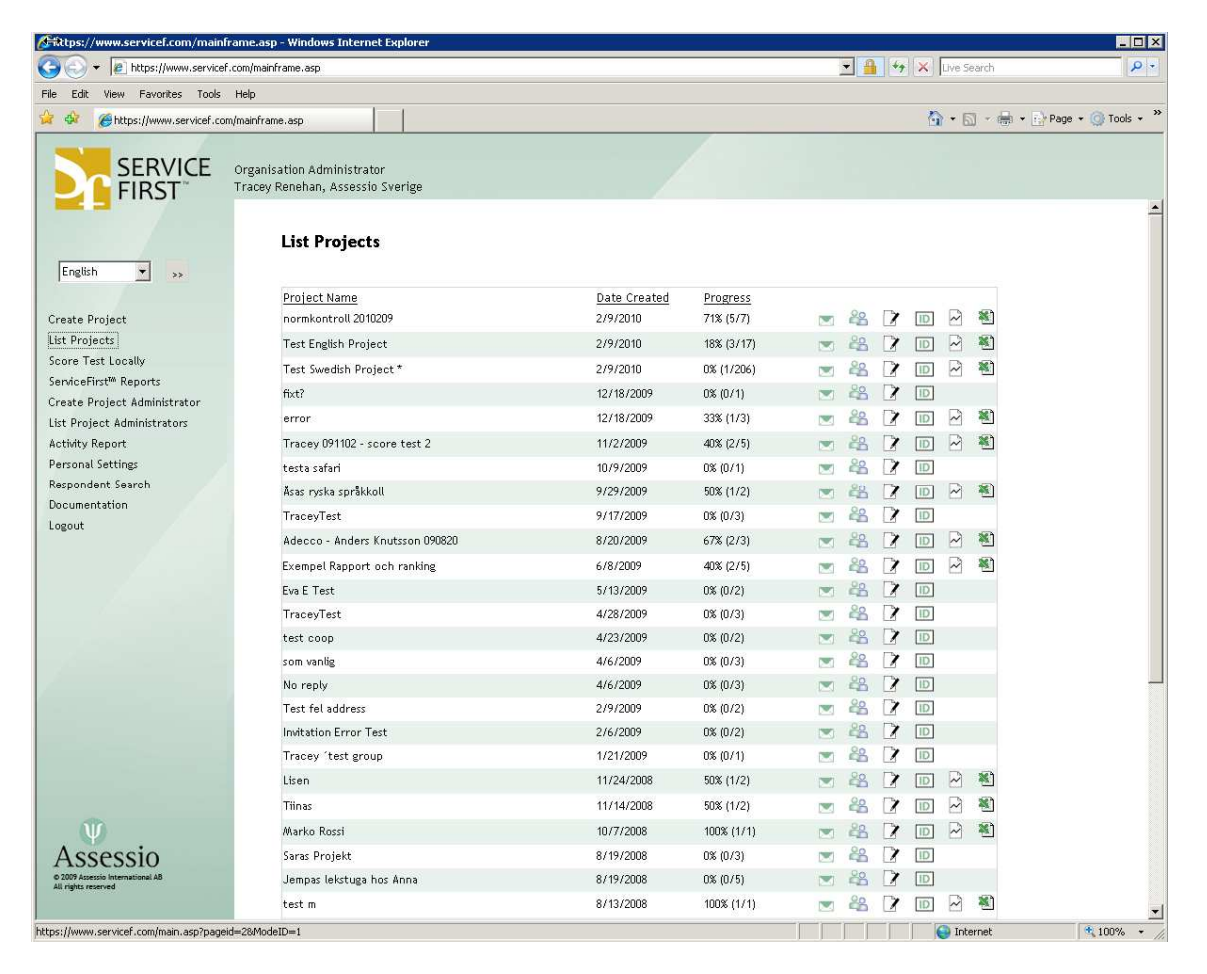

#### 2.2.1 Send a Test Invitation to Respondents

- Go to the Projects List
- Click 🖂
- Enter or paste in the respondents email addresses
- The system provides a default subject, which can be edited if required.
- The system provides a default body text, which can be edited if required.
- Click Send

NB: The default text allows you to specify by when the test should be completed, either add the date or remove this sentence.

If you wish to add your own default invitation text, you can do so in your Personal Settings profile. See **5.1 Customizing Invitation Text**.

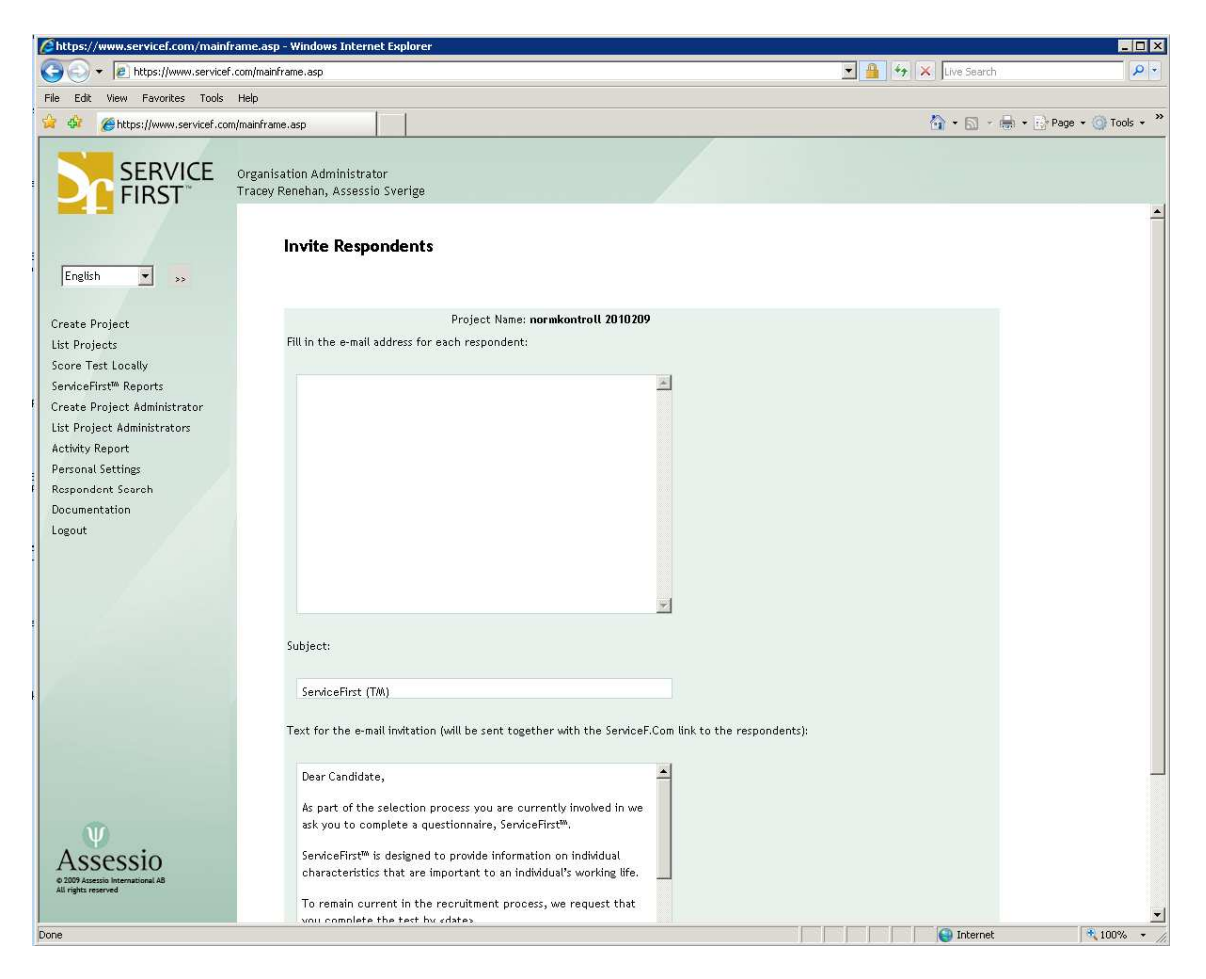

The test invitation is followed with a link to the test, together with a log-in code. The log-in code represents user credentials and is unique to each respondent. The log-in code is no longer valid after the respondent has completed the test. No one can take the test more than once per log-in code.

The link directs the respondent to the Respondent Login site where he or she can

choose the test language - Danish, English, Estonian, Finnish, Latvian, Lithuanian, Norwegian, Polish, Russian or Swedish. The Respondent is then required to fill in their personal information before starting the ServiceFirst<sup>™</sup> assessment. The following data is recorded: First name, last name, gender, age, daytime phone, evening phone, cell phone, address, zip code and the country. Further a field: *Notes* may be appropriated for additional information. For example, the respondent is requested by you to write a short letter about himself or herself or to indicate relevant experience to your organization.

A maximum of 500 respondents can be invited in a single mailing. If you happened to invite the same person more than once, an error is generated.

TIPS: All Repondents log-in codes are available in the Project's *Respondents List.* If one of your Respondents does not receive the test invitation due the message being blocked by the receiving email system's Spam filters, you can find the Respondent in the *Respondent List* and communicate the Log-on code to the Respondent either verbally, sending a sms or manually via email.

#### 2.2.2 List Respondents

The *List Respondents* page lists a project's Respondents. By clicking the icons to the right you can:

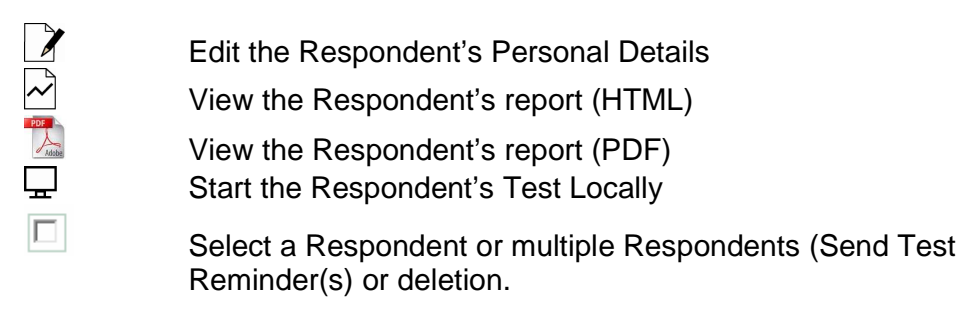

- Go to the Projects List
- Click
- The Respondents List can be sorted by Email Address, First Name, Last Name or Test Status. The Test status indicates if the test has been completed is ongoing or pending.

NB: The Start Test functionality is only available to Login Codes generated via the system. Therefore, this functionality is not available for respondents whom have been sent via the *Send Test Invitation* functionality.

|                                            | asp - Windows Internet Explore                           | 1             |                      |           |                    |                           |              |                |             |
|--------------------------------------------|----------------------------------------------------------|---------------|----------------------|-----------|--------------------|---------------------------|--------------|----------------|-------------|
| • 🔊 Thttps://www.servicef.com/n            | nainframe.asp                                            |               |                      |           |                    |                           | 😽 🗙 Live S   | iearch         | 2           |
| e Edit View Favorites Tools Help           |                                                          |               |                      |           |                    |                           |              |                |             |
| A gent https://www.servicef.com/main       | frame.asp                                                |               |                      |           |                    |                           | <u>∆</u> • [ | 🗊 🔸 🖶 🔸 🔂 Page | • 🕥 Tools • |
|                                            | anisation Administrator<br>cey Renehan, Assessio Sverige |               |                      |           |                    |                           |              |                |             |
| English 💌 🐝                                | Respondents - Tes                                        | t English Pro | oject                |           |                    |                           |              |                |             |
| reate Project                              | <u>E-mail</u>                                            | Login Codes   | <u>First Name</u>    | Last Name | <u>Test Status</u> | <u>Completion</u><br>Date |              |                |             |
| st Projects                                | tracey, renehan@assessio.se                              | 9 7GW8CXRRG4  |                      |           | Pending            |                           | 1-           |                |             |
| core Test Locally<br>enviceFirst™ Reports  | pernilla.engberg@assessio.s                              | e PUSSLYEM5F  |                      |           | Pending            |                           | 37           |                |             |
| reate Project Administrator                | maria.florestedt@assessio.se                             | e PDIXGY37QP  | Maria igen           | Flo       | Complete           | 2/9/2010                  | 2 🖂 🔁        |                |             |
| st Project Administrators                  | gia.bringsater@assessio.se                               | 7YP4W3KZ5I    |                      |           | Pending            |                           | 37           |                |             |
| ersonal Settings                           | daniel.damlin@assessio.se                                | J5G26J76VX    |                      |           | Pending            |                           | 1-           |                |             |
| espondent Search                           | asa.nordin@assessio.se                                   | 7RS2E3D8VZ    |                      |           | Pending            |                           | 37           |                |             |
| ocumentation<br>ogout                      |                                                          | LJTR5/MGF16   |                      |           | Pending            |                           | 2-           |                |             |
|                                            |                                                          | JEUL4N88PE    |                      |           | Pending            |                           | 27           |                |             |
|                                            |                                                          | JCVWKIVIK1    |                      |           | Pending            |                           | 22           | <b>—</b>       |             |
|                                            |                                                          | 3H8LBWPBH1    | Kim                  | Kate      | In Process         |                           | 22           | Π              |             |
|                                            |                                                          | UDDAJXVJYT    |                      |           | Pending            |                           | 22           |                |             |
|                                            |                                                          | SQVR7JT183    |                      |           | Pending            |                           | 22           |                |             |
|                                            |                                                          | US6LTT5XRZ    |                      |           | Pending            |                           | 22           | <b>—</b>       |             |
|                                            |                                                          | SE2V5F5K6I    |                      |           | Pending            |                           | 2.           | -              |             |
|                                            |                                                          | UWLYEIH5/AH   | Tess                 | Tester    | Complete           | 2/9/2010                  | 783          |                |             |
|                                            |                                                          | KALCBD6K5M    |                      |           | Pending            |                           | 77           | Г              |             |
|                                            |                                                          | SYBWA4GJXU    | Tracey               | Renehan   | Complete           | 2/9/2010                  |              |                |             |
| Ψ.                                         |                                                          |               | These services and a |           |                    |                           |              |                |             |
| ASSESSIO<br>2009 Assessio International A8 |                                                          |               | Send Test Rem        | inder     | Delete             |                           |              |                |             |
| Al rights reserved                         |                                                          |               |                      |           |                    |                           |              |                |             |

#### 2.2.3 Edit Project

From the Projects List click it to:

- Edit the Project Name
- Edit the Project Description

| Chttps://www.servicef.com/mainfr                                         | rame.asp - Windows Internet Explorer                           | I <mark>0</mark>        |
|--------------------------------------------------------------------------|----------------------------------------------------------------|-------------------------|
| COO - R https://www.servicef.                                            | .com/mainframe.asp                                             | 💌 🤷 😽 🔀 Live Search 🖉   |
| File Edit View Favorites Tools                                           | Help                                                           |                         |
| 🔅 🏟 🍘 https://www.servicef.com                                           | n/mainframe.asp                                                | 🏠 🔹 🔂 - 🖶 🔹 😳 Tools -   |
| SERVICE<br>FIRST                                                         | Organisation Administrator<br>Tracey Renehan, Assessio Sverige |                         |
| English 💌 🐝                                                              | Edit Project                                                   |                         |
| Create Project                                                           | * Project Name:                                                | e: Test English Project |
| List Projects<br>Score Test Locally<br>ServiceFirst <sup>m</sup> Reports | Project Description:                                           |                         |
| List Project Administrators<br>Activity Report                           |                                                                | Update                  |
| Respondent Search<br>Documentation                                       |                                                                |                         |
|                                                                          |                                                                |                         |
|                                                                          |                                                                |                         |
| 1                                                                        |                                                                |                         |
|                                                                          |                                                                |                         |
| Assessio<br>a 2009 Accessio International AB<br>All rights neuroned      |                                                                |                         |
| Done                                                                     |                                                                | 🖓 Thernet 💌 101%. 🗸     |

#### 2.2.4 Generate Log-in Codes

To overcome issues with test invitations being blocked by receiving email system's Spam filters, we offer an alternative solution to provide respondents with log-in credentials. The *Generate Log-in Codes* functionality facilitates you creating batches of up to 200 log-in codes. These codes are not associated to a respondent until the respondent has logged in and completed the *Personal Details* section of the test. The codes can be sent manually via your email account or utilised when conducting on-site testing (See **2.2.6 Take Test Locally**).

Please note. the system does not send Test Invitations or Test Reminders to respondents where the log-in codes have been generated via this functionality. You are required to manually send invitations or reminders separate to the system, i.e. via your own email system or by communicating the code to

the respondent.

- Go to the Projects ListClick D
- Enter the number of tokens (log-in codes) you wish to generate
- Click Create

| //www.servicef.com/mainf                                                                                                 | frame.asp - Windows Internet Explorer                          |                      | _ 🗆 ×       |
|----------------------------------------------------------------------------------------------------|----------------------------------------------------------------|----------------------|-------------|
| G V Filtps://www.servicef                                                                                                | f.com/mainframe.asp                                            | 💌 🔒 😽 🗙 Live Search  | P •         |
| File Edit View Favorites Tools                                                                                           | Help                                                           |                      |             |
| 🙀 🕸 🏾 🏉 https://www.servicef.com                                                                                         | om/mainframe.asp                                               | 🏠 🔹 🔂 🔹 📾 🕶 🔂 Page 🔹 | 🕥 Tools 🔹 🎇 |
|                                                                                                    | Organisation Administrator<br>Tracey Renehan, Assessio Sverige |                      |             |
| English 💌 😕                                                                                                    | Login Codes                                                    |                      |             |
| Create Project<br>List Projects<br>Score Test Locally<br>ServiceFirst <sup>®</sup> Reports                               | * Quantity of Login Codes: 5<br>Create                         |                      |             |
| Create Project Administrator<br>List Project Administrators<br>Activity Report<br>Personal Settings<br>Respondent Search |                                                                |                      |             |
| Documentation<br>Logout                                                                                                  |                                                                |                      |             |
|                                                                                                    |                                                                |                      |             |
|                                                                                                    |                                                                |                      |             |
|                                                                                                    |                                                                |                      |             |
| Assessio<br>e 2009 Accessio International AB<br>All rights reserved                                                      |                                                                |                      |             |
|                                                                                                    |                                                                | Tabana di            | . 1009/     |

| https://www.servicef.com/main               | nframe.asp - Windows Inte                     | ernet Explorer         |            |                  |                    |                           |            |         | _ O ×              |
|---------------------------------------------|-----------------------------------------------|------------------------|------------|------------------|--------------------|---------------------------|------------|---------|--------------------|
| COC • E https://www.service                 | ef.com/mainframe.asp                          |                        |            |                  |                    | <b>.</b>                  | 😽 🗙 Live   | Search  | P +                |
| File Edit View Favorites Tools              | : Help                                        | 1 1                    |            |                  |                    |                           | 1.00       | -       | »                  |
| Https://www.servicef.co                     | om/mainframe.asp                              |                        |            |                  |                    |                           | <u>@</u> • |         | Page + 🕥 Tools + " |
|                                             | Organisation Administ<br>Tracey Renehan, Asse | trator<br>ssio Sverige |            |                  |                    |                           |            |         |                    |
| English 💌 >                                 | Responde                                      | nts - Test Swedish Pr  | oject *    |                  |                    |                           |            |         |                    |
| Create Project                              | <u>E-mail</u>                                 | Login Codes            | First Name | <u>Last Name</u> | <u>Test Status</u> | <u>Completion</u><br>Date | 0.25       |         | _                  |
| List Projects                               |                                               | 8HETHBMAP4             |            |                  | Pending            |                           | 7-1        |         |                    |
| Score Test Locally<br>ServiceFirst™ Reports |                                               | VRYGEADSVN             |            |                  | Pending            |                           | 2₽         |         |                    |
| Create Project Administrator                |                                               | FTU6T1JQZU             |            |                  | Pending            |                           | 77         |         |                    |
| List Project Administrators                 |                                               | MX5W3LYM6T             |            |                  | Pending            |                           | <b>X</b> 7 |         |                    |
| Personal Settings                           |                                               | 8MSYQLAMTK             |            |                  | Pending            |                           | 7.1        |         |                    |
| Respondent Search                           |                                               | VPHUDQEB5J             |            |                  | Pending            |                           | 27         |         |                    |
| Logout                                      |                                               | V8RL4JHVXV             |            |                  | Pending            |                           | 27         |         |                    |
|                                             |                                               | A1KKCVBBZJ             |            |                  | Pending            |                           | 22         |         |                    |
|                                             |                                               | A4JAV1N15W             |            |                  | Pending            |                           | 77         |         |                    |
|                                             |                                               | V585I4TQHV             |            |                  | Pending            |                           | 27         | Г       |                    |
|                                             |                                               | VF54WXTL5Z             |            |                  | Pending            |                           | 22         |         |                    |
|                                             |                                               | AFD5Y4CZ7H             |            |                  | Pending            |                           | 7.1        |         |                    |
|                                             |                                               | AICVIAPQCU             |            |                  | Pending            |                           | 22         |         |                    |
|                                             |                                               | VC/MBRFF3LB            |            |                  | Pending            |                           | 77         |         |                    |
|                                             |                                               | VFNUVGJHHK             |            |                  | Pending            |                           | 27         |         |                    |
|                                             |                                               | AX3TEKFRLI             |            |                  | Pending            |                           | 77         | Г       |                    |
|                                             |                                               | ARPRAQQTLN             |            |                  | Pending            |                           | 72         |         |                    |
| Assessio                                    |                                               | VSEMXTUHXM             |            |                  | Pending            |                           | 7.         | Г       |                    |
| © 2009 Assessio International AB            |                                               | WE51UXWTW              |            |                  | Pending            |                           | 22         |         |                    |
|                                             |                                               | G1ZVFLKSIN             |            |                  | Pending            |                           | 72         | -       | -                  |
| Done                                        |                                               |                        |            |                  |                    |                           |            | nternet | 100% -             |

The system creates the log-in codes and takes you to the Project's Respondents List.

Manually send the log-in code together with test instructions and link to the Respondent's Log-in site: <u>https://www.servicef.com/servicefirst.asp</u>

### 2.2.5 Send Reminder Test Invitations to Respondents

- Go to the Project List and click and click to display the Respondents List
- Select one or multiple Respondents
- Click Send Reminder

| Chttps://www.servicef.com/mainf                         | frame.asp - Windows Intern                           | et Explorer         |                   |           |                    |                    |          |           | _ 🗆 ×              |
|---------------------------------------------------------|------------------------------------------------------|---------------------|-------------------|-----------|--------------------|--------------------|----------|-----------|--------------------|
| COO - E https://www.servicef                            | f.com/mainframe.asp                                  |                     |                   |           |                    | • 🔒                | + × Live | Search    | <b>₽</b> •         |
| File Edit View Favorites Tools                          | Help                                                 |                     |                   |           |                    |                    |          |           |                    |
| https://www.servicef.com                                | m/mainframe.asp                                      |                     |                   |           |                    |                    | <u>ن</u> | S • 🖶 • 🛛 | Page • 🕥 Tools • » |
| SERVICE<br>FIRST                                        | Organisation Administrat<br>Tracey Renehan, Assessio | or<br>o Sverige     |                   |           |                    |                    |          |           |                    |
| English 💌 🐆                                             | Respondent                                           | s - Test Swedish Pı | roject *          |           |                    |                    |          |           |                    |
| Create Project                                          | <u>E-mail</u>                                        | Login Codes         | <u>First Name</u> | Last Name | <u>Test Status</u> | Completion<br>Date |          |           |                    |
| List Projects                                           |                                                      | 8HETHBMAP4          |                   |           | Pending            |                    | 77       |           |                    |
| Score Test Locally                                      |                                                      | VRYGEADSVN          |                   |           | Pending            |                    | 2₽       |           |                    |
| Create Project Administrator                            |                                                      | FTU6T1JQZU          |                   |           | Pending            |                    | 77       |           |                    |
| List Project Administrators                             |                                                      | MX5W3LYM6T          |                   |           | Pending            |                    | 27       | Γ         |                    |
| Activity Report<br>Personal Settings                    |                                                      | 8/MSYQLAMTK         |                   |           | Pending            |                    | 7-       |           |                    |
| Respondent Search                                       |                                                      | VPHUDQEB5J          |                   |           | Pending            |                    | 27       |           |                    |
| Logout                                                  |                                                      | V8RL4JHVXV          |                   |           | Pending            |                    | 2-1      |           |                    |
| 24 de 1                                                 |                                                      | A1KKCVBBZJ          |                   |           | Pending            |                    | 27       | <b>F</b>  |                    |
| A                                                       |                                                      | A4JAV1N15W          |                   |           | Pending            |                    | 22       |           |                    |
|                                                         |                                                      | V58514TQHV          |                   |           | Pending            |                    | 22       | Г         |                    |
|                                                         |                                                      | VF54WXTL5Z          |                   |           | Pending            |                    | 2.1      |           |                    |
|                                                         |                                                      | AFD5Y4CZ7H          |                   |           | Pending            |                    | 2.1      | Г         |                    |
|                                                         |                                                      | AICVIAPQCU          |                   |           | Pending            |                    | 2-       |           |                    |
|                                                         |                                                      | VCM/BRFF3LB         |                   |           | Pending            |                    | 21       |           |                    |
|                                                         |                                                      | VFNUVGJHHK          |                   |           | Pending            |                    |          |           |                    |
|                                                         |                                                      | AX3TEKFRLI          |                   |           | Pending            |                    | 22       | Г         |                    |
|                                                         |                                                      | ARPRAQQTLN          |                   |           | Pending            |                    | 22       |           |                    |
| Assessio                                                |                                                      | VSEMXTUHXM          |                   |           | Pending            |                    | 22       | <b>F</b>  |                    |
| © 2009 Assessio International A8<br>All rights reserved |                                                      | VVE51UXWTW          |                   |           | Pending            |                    | 7.1      |           |                    |
|                                                         |                                                      | G1ZVFLKSIN          |                   |           | Pending            |                    | 21       | Γ         | -                  |
| Done                                                    |                                                      |                     |                   |           |                    |                    | - II     | nternet   | 💐 100% 👻 🎢         |

- Accept the reminder text provided by the system or make changes.
- Click Send Reminder

#### 2.2.6 Take Test Locally

#### Test Administration on a local PC

For a variety of reasons it may be necessary to administrate a test on-site on a local PC. To facilitate this, we provide *Take Test Locally* functionality. This functionality allows you to initiate a test from your PC or a dedicated Test PC. You start the test and the candidate then completes the test.

- Go to the Project's Respondent's List
- Choose an unused Login Code and click  $\square$
- The log-in code is populated to the Respondent's Log-in site.
- Click on the Login Site

The system locks your ServiceFirst Administration account, the Respondent can then complete their Personal details and commence the test.

Note. You are required to login to the system in order to retrieve the results.

| rviceFirst™Login - Windows Internet Explorer                           |                     | >                |
|------------------------------------------------------------------------|---------------------|------------------|
| Https://www.servicef.com/servicefirst.asp?kID=JCVWKIVIK18format=direct | 💌 🔒 🐓 🗙 Live Search | <del>ب</del> م   |
| Edit View Favorites Tools Help                                         |                     |                  |
|                                                                        | 🟠 + 🔂 - 🖶 + 🔂 Pag   | ge 🔹 🌀 Tools 🔹 3 |
|                                                                        |                     |                  |
|                                                                        |                     |                  |
|                                                                        |                     |                  |
|                                                                        |                     |                  |
|                                                                        |                     |                  |
|                                                                        |                     |                  |
| ServiceFirst™Login                                                     |                     |                  |
|                                                                        |                     |                  |
|                                                                        |                     |                  |
| Login Code Jcvwkiviki                                                  |                     |                  |
|                                                                        |                     |                  |
|                                                                        |                     |                  |
|                                                                        |                     |                  |
|                                                                        |                     |                  |
|                                                                        |                     |                  |
|                                                                        |                     |                  |
|                                                                        |                     |                  |
|                                                                        |                     |                  |
|                                                                        |                     |                  |
|                                                                        |                     |                  |
|                                                                        |                     |                  |
|                                                                        |                     |                  |
|                                                                        |                     |                  |
|                                                                        |                     |                  |
|                                                                        |                     |                  |
|                                                                        |                     |                  |
|                                                                        |                     |                  |
|                                                                        |                     |                  |
|                                                                        |                     |                  |
|                                                                        |                     |                  |
|                                                                        |                     |                  |
|                                                                        |                     |                  |
|                                                                        |                     |                  |
|                                                                        |                     |                  |
|                                                                        |                     |                  |
|                                                                        |                     |                  |
|                                                                        |                     |                  |
|                                                                        |                     |                  |

### 2.2.7 Service First<sup>™</sup> Ranking Report

• From Projects List click Zee 2.4 below

### 2.2.8 Export Service First Ranking Report to Excel

- Go to the Projects List
- Click
- When prompted to Open or Save the Excel file, choose Save
- Assign an appropriate name for the file and click Save
- When the file has been saved, click Open
- Excel opens to the exported report

#### 2.3 Score Test Locally

If the paper and pencil version of the questionnaire has been administered, the respondent's responses can be entered into the system manually.

- Click Score Test Locally
- Enter the Respondent's personal information (Project, First Name, Last Name, Language and Country fields are mandatory).
- Click *Create*. You are then directed to a page where you can enter the respondent's responses by clicking the appropriate result with the mouse.

| Chttps://www.servicef.com/main                          | nframe.asp - Windows Internet Explorer                         |                     |                     | _ 🗆 ×              |
|---------------------------------------------------------|----------------------------------------------------------------|---------------------|---------------------|--------------------|
| COO - E https://www.service                             | ef.com/mainframe.asp                                           |                     | 💌 🔒 🍕 🗙 Live Search | P +                |
| File Edit View Favorites Tools                          | Help                                                           |                     |                     |                    |
| 🔆 🕸 🏉 https://www.servicef.co                           | om/mainframe.asp                                               |                     | 🙆 • 🗟 - 👼 • 🖻 I     | Page 🔹 🎯 Tools 👻 🎽 |
|                                                         |                                                                |                     |                     |                    |
| EIRST"                                                  | Organisation Administrator<br>Tracey Renehan, Assessio Sverige |                     |                     |                    |
|                                                         |                                                                |                     |                     | -                  |
|                                                         | Score Test Locally -                                           | Tracey Renehan      |                     |                    |
| Franksk -                                               |                                                                |                     |                     |                    |
| Engusti >>>                                             | Question Number 1:                                             | 1 C 2 C 3 C 4 C 5 C |                     |                    |
| Create Project                                          | Question Number 2;                                             | 1 C 2 C 3 C 4 C 5 C |                     |                    |
| List Projects                                           | Question Number 3:                                             | 1 0 2 0 3 0 4 0 5 0 |                     |                    |
| Score Test Locally                                      | Question Number 4:                                             | 1 C 2 C 3 C 4 C 5 C |                     |                    |
| ServiceFirst™ Reports                                   | Question Number 5:                                             | 1 0 2 0 3 0 4 0 5 0 |                     |                    |
| Create Project Administrator                            | Question Number 6:                                             | 1 C 2 C 3 C 4 C 5 C |                     |                    |
| List Project Administrators<br>Activity Report          | Question Number 7:                                             | 1 C 2 C 3 C 4 C 5 C |                     |                    |
| Personal Settings                                       | Question Number 8:                                             | 1 0 2 0 3 0 4 0 5 0 |                     |                    |
| Respondent Search                                       | Question Number 9:                                             | 1 C 2 C 3 C 4 C 5 C |                     |                    |
| Documentation                                           | Question Number 10:                                            | 1 C 2 C 3 C 4 C 5 C |                     |                    |
| Logout                                                  | Question Number 11:                                            | 1 C 2 C 3 C 4 C 5 C |                     |                    |
|                                                         | Question Number 12:                                            | 1 0 2 0 3 0 4 0 5 0 |                     |                    |
|                                                         | Question Number 13:                                            | 1 C 2 C 3 C 4 C 5 C |                     |                    |
|                                                         | Question Number 14:                                            | 1 C 2 C 3 C 4 C 5 C |                     |                    |
|                                                         | Question Number 15:                                            | 1 0 2 0 3 0 4 0 5 0 |                     |                    |
|                                                         | Question Number 16:                                            | 1 C 2 C 3 C 4 C 5 C |                     | _                  |
|                                                         | Question Number 17:                                            | 1 0 2 0 3 0 4 0 5 0 |                     |                    |
|                                                         | Question Number 18:                                            | 1 C 2 C 3 C 4 C 5 C |                     |                    |
|                                                         | Question Number 19:                                            | 1 0 2 0 3 0 4 0 5 0 |                     |                    |
|                                                         | Question Number 20:                                            | 1 C 2 C 3 C 4 C 5 C |                     |                    |
|                                                         | Question Number 21:                                            | 1 C 2 C 3 C 4 C 5 C |                     |                    |
|                                                         | Question Number 22:                                            | 1 C 2 C 3 C 4 C 5 C |                     |                    |
| Ψ                                                       | Question Number 23:                                            | 1 0 2 0 3 0 4 0 5 0 |                     |                    |
| Assessio                                                | Question Number 24:                                            | 1 C 2 C 3 C 4 C 5 C |                     |                    |
| © 2009 Assessio International AB<br>All rights reserved | Question Number 25:                                            | 1020304050          |                     |                    |
|                                                         | Question Number 26:                                            | 1 C 2 C 3 C 4 C 5 C |                     | <u> </u>           |
| Done                                                    |                                                                |                     | 🚱 Internet          | 💐 100% 🔹 🅢         |

• When you have entered all the Respondent's responses, click Continue

The results are calculated and the page opens to the Respondents report.

### 2.4 ServiceFirst<sup>™</sup> Reports

• Click ServiceFirst<sup>™</sup> Reports

This page displays the:

Respondents whom have completed ServiceFirst<sup>™</sup> **after** 2009-02-09 14:00 CET are listed in ranking order by C-Score and T-Score based on the 2009 norms.

Respondents whom have completed ServiceFirst<sup>7M</sup> prior to 2009-02-09 14:00 are listed in ranking order by Raw Score and T-Score based on the 2001 norms.

- To view the respondents individual report, click 2.
- Click the respondent's email address to generate an email.

| https://www.servicel.com/mainfram                                                                                                    | ie.asp - Windows Internet Explorer |                 |                              |                         | 1.4         | <b>↔ ×</b> [ | iua Saarch |                |          |
|----------------------------------------------------------------------------------------------------|------------------------------------|-----------------|------------------------------|-------------------------|-------------|--------------|------------|----------------|----------|
| Sta Haw Souther Trale Ha                                                                                                    | ių maining angelas p               |                 |                              | -                       |             |              | Ive searci |                |          |
| A manufacture and the second second sec |                                    |                 |                              |                         |             | 1            | • 51 -     | (=) + (E) Page | • O Took |
| Circles://www.servicer.com/inc                                                                                                    |                                    |                 |                              |                         |             | 1:00         |            | an . Fil i ogo | 1005     |
| SERVICE or                                                                                                    | ganisation Administrator           |                 |                              |                         |             |              |            |                |          |
|                                                                                                    | acey Renehan, Assessio Sverige     |                 |                              |                         |             |              |            |                |          |
|                                                                                                    |                                    |                 |                              |                         |             |              |            |                |          |
|                                                                                                    | ServiceFirst <sup>™</sup> - 2009   |                 |                              |                         | - 1         | 10-          |            | í.             |          |
| English                                                                                                    |                                    | Select all      |                              |                         | •           | Viev         | ď          | l.             |          |
|                                                                                                    |                                    |                 |                              |                         |             | Completio    | n          |                |          |
| reate Project                                                                                                    | <u>E-mail</u>                      | <u>Name</u>     | Project Name                 | <u>C-Score</u> <u>T</u> | -Score      | Date         |            |                |          |
| st Projects                                                                                                    |                                    | Wish, Kate      | Tracey 091102 - score test 2 | 6                       | 56          | 2/9/2010     |            |                |          |
| core Test Locally                                                                                                    |                                    | Kate, Kim       | Test English Project         | 6                       | 54          | 2/9/2010     |            |                |          |
| anviceFirst <sup>®</sup> Reports                                                                                                    |                                    | Est, Åsa        | normkontroll 2010209         | 6                       | 54          | 2/9/2010     |            |                |          |
| ist Project Administrators                                                                                                    |                                    | latvian, Åsa    | normkontroll 2010209         | 6                       | 54          | 2/9/2010     |            |                |          |
| ctivity Report                                                                                                    |                                    | Danska, Åsa     | normkontroll 2010209         | 6                       | 53          | 2/9/2010     | 2          |                |          |
| ersonal Settings                                                                                                    |                                    | English, Åsa    | normkontroll 2010209         | 5                       | 51          | 2/9/2010     |            |                |          |
| espondent Search                                                                                                    |                                    | Tester, Tess    | Test English Project         | 5                       | 49          | 2/9/2010     |            |                |          |
| peout                                                                                                    |                                    | Svenska, Åsa    | normkontroll 2010209         | 5                       | 49          | 2/9/2010     | 2          |                |          |
|                                                                                                    | tracey.renehan@assessio.se         | Richards, Rich  | Test Swedish Project*        | 4                       | 44          | 2/9/2010     |            |                |          |
|                                                                                                    |                                    | Finska, Asa     | normkontroll 2010209         | 4                       | 43          | 2/9/2010     |            |                |          |
|                                                                                                    |                                    | Renehan, Tracey | Test English Project         | 3                       | 41          | 2/9/2010     |            |                |          |
|                                                                                                    | maria.florestedt@assessio.se       | Flo, Maria igen | Test English Project         | 0                       | 3           | 2/9/2010     | 2          |                |          |
|                                                                                                    | ServiceFirst™ - 2001               |                 |                              |                         |             |              |            |                |          |
|                                                                                                    | <u>E-mail</u>                      | Name            | Project Name                 | Raw                     | T-<br>Score | Completio    | n          |                |          |
|                                                                                                    | bengt.stoltz@assessio.se           | Stoltz, Bengt   | Kundtjänst                   | 177                     | 70          | 10/17/2007   | 2          |                |          |
|                                                                                                    | toni.ahlstrom@assessio.se          | Ahlström, Toni  | Tesst Tiger                  | 171                     | 66          | 4/28/2008    |            |                |          |
|                                                                                                    | cicek.svensson@assessio.se         | Eriksson, Erik  | Cicek test                   | 171                     | 66          | 6/4/2008     |            |                |          |
| ,Ψ                                                                                                    | aa.nordin@psykologiforlaget.se     | kk, as          | error                        | 167                     | 63          | 1/7/2010     | 2          |                |          |
| ASSESS10                                                                                                    | ele.se                             | 5, 5            | Testprojekt                  | 164                     | 61          | 11/3/2009    | 2          |                |          |
| all rights reserved                                                                                                    | lisen.olander@jobbxtra.ee          | Olander, Lisen  | Lisen                        | 163                     | 60          | 11/24/2008   | 2          |                |          |
|                                                                                                    |                                    |                 | <                            | ***                     | 50          | E (00 (0000  | D =        |                |          |

### 2.4.1 ServiceFirst<sup>™</sup> Respondent Report

- Click ServiceFirst<sup>™</sup> Reports and then click .
- ServiceFirst<sup>™</sup> Report is an individual results report with graphs that depict the respondent's C-Score, T-Score, Raw Score and percentile for the total score as well as the Raw score for the four subscales
- ServiceFirst<sup>™</sup> Reports can also be generated in PDF file format. The PDFs

can be downloaded to your computer for later attaching to an email. Click Lato open the report as a PDF.

| Image: Service week comparison as the limit of the limit of the l | //www.servicef.com/mainfi                                                                                                    | rame.asp - Windows Internet Explorer                                                                                                    |                                                       |                               |                                                                                                    |                     | _ 🗆 🗙              |
|----------------------------------------------------------------------------------------------------|----------------------------------------------------------------------------------------------------|----------------------------------------------------------------------------------------------------|-------------------------------------------------------|-------------------------------|----------------------------------------------------------------------------------------------------|---------------------|--------------------|
| No No     No     No     No     No     No     No     No     No     No     No     No     No     No     No     No     No     No     No     No     No     No     No     No     No     No     No     No     No     No                                                                                                        | G V + Attps://www.servicef                                                                                                    | .com/mainframe.asp                                                                                                    |                                                       |                               |                                                                                                    | 💌 🔒 😽 🗙 Live Search | P -                |
| Image: Server and Server and Server | File Edit View Favorites Tools                                                                                                    | Help                                                                                                    |                                                       |                               |                                                                                                    |                     |                    |
| Create Project   Lit Project   Score Test Lossib   Score Test Lossib   Score Test Lossib   Score Test Lossib   Score Test Lossib   Score Test Lossib   Score Test Lossib   Score Test Lossib   Create Project   Lit Project Administrator   Lit Project Score   Score Test Lossib   Create Project Administrator   Lit Project Administrator   Lit Project Mainistrator   Lit Project Maini                                                                                                    | 😪 🍻 🏉 https://www.servicef.com                                                                                                    | n/mainframe.asp                                                                                                    |                                                       |                               |                                                                                                    | 🟠 • 🗟 · 🖶 • 🗄       | Page 🔹 🌀 Tools 🔹 🎇 |
| Logout         Notes:<br>Project Name:         Test English Project           Customer Service         161         54           C-Score         10         1           6         1         1           Active Customer Relations         47           Polite Customer Relations         38           Helpful Customer Relations         38           Helpful Customer Relations         36           Personalized Customer Relations         40                                                                                                    | English >><br>Create Project<br>List Project<br>List Project<br>ServiceFirst <sup>®</sup> Reports<br>Create Project Administrator<br>List Project Administrator<br>List Project Administrator<br>List Project Administrators<br>Activity Report<br>Personal Settings<br>Respondent Soarch<br>Documentation | Organisation Administrator<br>Tracey Renehan, Assessio Sverige<br>E-mail:<br>First Name: Kin<br>Last Name: Kate<br>Gender: Female<br>Language: Swedish<br>Age: 22<br>Telephone (home):<br>Mobile Phone:<br>Address: dkdkdkkd<br>Post Number: 118 199<br>Town / City: Stockholm<br>Country: SWEEN |                                                       |                               |                                                                                                    |                     |                    |
| Done                                                                                                    | Logout                                                                                                    | Notes:<br>Project Name: Test English Proje<br>Customer Service<br>Active Customer Relations<br>Polite Customer Relations<br>Helpful Customer Relations<br>Personalized Customer Relations                                                                                                    | Raw Score<br>161<br>Raw Score<br>47<br>38<br>36<br>40 | T-Score<br>54<br>C-Score<br>6 | T-Score         I         So         So <th< td=""><td></td><td></td></th<> |                     |                    |
|                                                                                                    | Done                                                                                                    | <u></u>                                                                                                    |                                                       |                               |                                                                                                    | Contarnet           | T 100%             |

## 3. Organization Administrators and Project Administrators

The web version of ServiceFirst<sup>™</sup> has two user levels: Organization Administrator and Project Administrator. The Organization Administrator has a global role in the sense that he or she has the opportunity to create new users within their organization, known as Project Administrators. The Organization Administrator is also responsible for purchasing new tests for the organization

### 3.1 Create Project Administrator

This function is only available to Organization Administrators.

- Click Create Project Administrator
- Enter a unique username and password to be assigned to the new Project Administrator.
- Fill in the Project Administrators personal information
- Click Create

| Øhttps://www.servicef.com/mainfr                        | rame.asp - Windows Internet Explorer                           |                       | _ 🗆 ×                            |
|---------------------------------------------------------|----------------------------------------------------------------|-----------------------|----------------------------------|
| COO + D https://www.servicef.                           | .com/mainframe.asp                                             | 💽 🔒 🤧                 | X Live Search                    |
| File Edit View Favorites Tools                          | Help                                                           |                       |                                  |
| 🔗 🚱 🏉 https://www.servicef.com                          | n/mainframe.asp                                                |                       | 🐴 • 🔝 - 🖶 • 📄 Page • 🎯 Tools • 🍟 |
| SERVICE<br>FIRST                                        | Organisation Administrator<br>Tracey Renehan, Assessio Sverige |                       |                                  |
| English y >>                                            | Create Project Administrator                                   |                       | <u> </u>                         |
| Create Project                                          | * User Name:                                                   |                       |                                  |
| List Projects                                           |                                                                |                       |                                  |
| Score Test Locally                                      | * Password:                                                    |                       |                                  |
| Create Project Administrator                            | Confirm Password:                                              |                       |                                  |
| List Project Administrators                             | * Division:                                                    |                       |                                  |
| Activity Report                                         |                                                                |                       |                                  |
| Personal Settings                                       | * First Name:                                                  |                       |                                  |
| Documentation                                           | * Last Name:                                                   |                       |                                  |
| Logout                                                  | Lond Disease                                                   |                       |                                  |
| (A. 1997)                                               | Land Phone.                                                    |                       |                                  |
|                                                         | Mobile Phone:                                                  |                       |                                  |
|                                                         | Fax:                                                           |                       |                                  |
|                                                         | Address                                                        |                       |                                  |
|                                                         | Horess.                                                        |                       |                                  |
|                                                         |                                                                | ×                     |                                  |
|                                                         | Deat Number                                                    |                       |                                  |
|                                                         | Post Number:                                                   |                       |                                  |
|                                                         | Town / City:                                                   |                       |                                  |
|                                                         | * Country:                                                     | [Select]              |                                  |
|                                                         |                                                                |                       |                                  |
| W                                                       | * Active / Inactive:                                           | Active                |                                  |
| Assessio                                                | * Interface Language:                                          | [Select]              |                                  |
| © 2009 Assessio International AB<br>All rights reserved |                                                                |                       |                                  |
|                                                         | * Role:                                                        | Project Administrator | -                                |
| Done                                                    | -                                                              |                       | S Internet                       |

### 3.2 List Project Administrators

This function is only available to Organization Administrators.

- Click List Project Administrators
- The Project Administrators list can be sorted by First Name, Last Name and Email or by Date Created.
- To edit each respective Project Administrator's Username, password or personal information, click the *icon*. This opens the Project Administrator's profile where you can even designate the Project Administrator as *Inactive* or delete the Project Administrator.

| Edit View Exumites Table  | Uda                          |              |                                |              |                          |
|---------------------------|------------------------------|--------------|--------------------------------|--------------|--------------------------|
| cuit view revolues roois  | nep I                        | 1            |                                |              |                          |
| https://www.servicef.com  | /mainframe.asp               |              |                                |              | 🚹 * 🔝 * 🖶 * 🔂 Page * 🎯 T |
| SERVICE                   | Organisation Administrator   |              |                                |              |                          |
| FIRST                     | Tracey Renehan, Assessio Sve | rige         |                                |              |                          |
|                           |                              |              |                                |              |                          |
|                           | List Project Ad              | ministrators |                                |              |                          |
| nglish 💌 >                |                              |              |                                |              |                          |
|                           | First Name                   | Last Name    | <u>E-mail</u>                  | Date Created |                          |
| ate Project               | Test id                      | 2            | tracey.renehan@assessio.se     | 2/9/2010     |                          |
| Projects                  | Test                         | id1          | tracey.renehan@assessio.se     | 2/9/2010     | 2                        |
| re Test Locally           | Åsa                          | Nordin       | asa.nordin@assessio.se         | 2/9/2010     | 2                        |
| ionFirstill Reports       | Jane                         | Rain         | tracey.renehan@assessio.se     | 2/9/2010     | 2                        |
| vicerirst                 | Nisse                        | Nisse        | nisse@assessio.se              | 12/19/2008   |                          |
| ate Project Administrator | Koltrast                     | Koltrast     | koltrast@koltrast&partners.org | 11/25/2008   | 7                        |
| Project Administrators    | Yenny                        | Grambo       | yenny.grambo@hogrefe.se        | 11/25/2008   |                          |
| ivity Report              | Pelle                        | Plutt        | pelle.plutt@prutt.se           | 11/25/2008   | 7                        |
| sonal Settings            | Anna                         | Lind         | anna.lind@assessio.se          | 11/20/2008   |                          |
| pondent Search            | Sara                         | Larsson      | sara.larsson@assessio.se       | 8/19/2008    | 2                        |
| umentation                | Yenny                        | Grambo       | yenny.grambo@assessio.se       | 8/19/2008    | 7                        |
| out                       | L                            | L            | rebecka.schuller@assessio.se   | 1/31/2006    |                          |
|                           | к                            | ĸ            | rebecka.schuller@assessio.se   | 1/31/2006    |                          |
|                           | J                            | J            | rebecka.schuller@assessio.se   | 1/31/2006    | 7                        |
|                           | 1                            | 1            | rebecka.schuller@assessio.se   | 1/31/2006    | 7                        |
|                           | н                            | Н            | rebecka.schuller@assessio.se   | 1/31/2006    | 7                        |
|                           | G                            | G            | rebecka.schuller@assessio.se   | 1/31/2006    | $\overline{r}$           |
|                           | F                            | F            | rebecka.schuller@assessio.se   | 1/31/2006    | 7                        |
|                           | E                            | E            | rebecka.schuller@assessio.se   | 1/31/2006    | 7                        |
|                           | D                            | D            | rebecka.schuller@assessio.se   | 1/31/2006    | 7                        |
|                           | с                            | C            | rebecka.schuller@assessio.se   | 1/31/2006    | 7                        |
|                           | В                            | В            | rebecka.schuller@assessio.se   | 1/31/2006    | 7                        |
|                           | A                            | A            | tracev repeban®assessio se     | 1/31/2006    |                          |

## 4. Activity Report

There are two ways to purchase tests - both by manual quota and partly by automatic quota. The manual rate is the initial quantity of tests an organization purchases. To prevent the risk of an organization running out of tests in the middle of a selection process, an automatic quota is assigned to the organization, which facilitates tests being loaded automatically at the same moment as the final test is consumed. The size of these quotas are determined at the time the organization is registered as a user of ServiceFirst<sup>™</sup> and can be changed at any time by contacting Assessio.

A test is consumed only when the respondent has completed the ServiceFirst<sup>™</sup> questionnaire. In other words, you can invite an unlimited number of respondents - you only pay for the test upon its completion.

### 4.1 Purchased/Consumed tests

This functionality is only available to Organization Administrators

• Click Activity Report

The Activity Report presents a list of all tests purchased by the Organization plus the number of tests conducted by each of the Organization's Project Administrators. In addition, you can see the number of tests currently available, until the update takes place by means of the automatic quota.

### 4.2 Consumed Tests by Project, Month & Administrator

Here we present a list of the entire organisation's consumed tests by Project, Month and Project Administrator. The list can be sorted by year, project, Project Administrator or by month. A total of each month's consumption is displayed at the bottom of the page.

| Chttps://www.servicef.com/mainframe.a                                                                                | sp - Windows Internet Explorer                       |                                |                              |          |          |                 |                 |                    |                     |                     |          |          |                   |   |            | - 🗆 ×     |
|----------------------------------------------------------------------------------------------------|------------------------------------------------------|--------------------------------|------------------------------|----------|----------|-----------------|-----------------|--------------------|---------------------|---------------------|----------|----------|-------------------|---|------------|-----------|
| G + E https://www.servicef.com/ma                                                                                    | inframe.asp                                          |                                |                              |          |          |                 |                 |                    | 2                   | -                   | 49       | × [      | ive Searc         | i |            | P +       |
| File Edit View Favorites Tools Help                                                                                  |                                                      |                                |                              |          |          |                 |                 |                    |                     |                     |          |          |                   |   |            |           |
| 👾 🏟 🏉 https://www.servicef.com/mainfra                                                                               | ame.asp                                              |                                |                              |          |          |                 |                 |                    |                     |                     |          |          | • 🖾 •             |   | Page 🔹 🍥   | Tools + » |
| SERVICE Organ<br>FIRST <sup>®</sup>                                                                                  | isation Administrator<br>y Renehan, Assessio Sverige |                                |                              |          |          |                 |                 |                    |                     |                     |          |          |                   |   |            |           |
| English                                                                                                    | Activity Report - 2010                               | 2010*                          |                              |          |          |                 |                 |                    |                     | •                   |          | Viev     | i.                |   |            |           |
| Create Project                                                                                                    | <u>Project Name</u><br>Tracey 091102 - score test 2  | <u>Name</u><br>Renehan, Tracey | <u>Jan</u> <u>Feb</u><br>0 1 | Mar<br>0 | Apr<br>0 | <u>May</u><br>0 | <u>Jun</u><br>0 | <u>Jul Ar</u><br>0 | ug <u>Se</u><br>O C | <u>p Oct</u><br>) 0 | Nov<br>0 | Dec<br>0 | <u>Total</u><br>1 |   |            |           |
| List Projects                                                                                                    | error                                                | Renehan, Tracey                | 1 0                          | 0        | 0        | 0               | 0               | 0                  | 0 0                 | ) ()                | 0        | 0        | 1                 |   |            |           |
| Score Test Locally                                                                                                   | Test Swedish Project *                               | Renehan, Tracey                | 0 1                          | 0        | 0        | 0               | 0               | 0                  | 0 0                 | ) 0                 | 0        | 0        | 1                 |   |            |           |
| SeniceFirst <sup>™</sup> Reports                                                                                     | Test English Project                                 | Renehan, Tracey                | 0 4                          | 0        | 0        | 0               | 0               | 0                  | 0 C                 | ) 0                 | 0        | 0        | 4                 |   |            |           |
| Create Project Administrator                                                                                         | normkontroll 2010209                                 | Renehan, Tracey                | 0 6                          | 0        | 0        | 0               | 0               | 0                  | 00                  | ) 0                 | 0        | 0        | 6                 |   |            |           |
| List Project Administrators                                                                                          |                                                      | Total                          | 1 12                         | 0        | 0        | 0               | 0               | 0                  | 0 (                 | ) ()                | 0        | 0        | 13                |   |            |           |
| Activity Report                                                                                                    |                                                      |                                |                              |          |          |                 |                 |                    |                     |                     |          |          |                   |   |            |           |
| Personal Settings                                                                                                    |                                                      |                                |                              |          |          |                 |                 |                    |                     |                     |          |          |                   |   |            |           |
| Bespondent Search                                                                                                    |                                                      |                                |                              |          |          |                 |                 |                    |                     |                     |          |          |                   |   |            |           |
| Documentation                                                                                                    | Organisation Test Purchases:                         |                                |                              |          |          |                 |                 |                    |                     |                     |          |          |                   |   |            |           |
| Logout                                                                                                    |                                                      |                                |                              |          |          |                 |                 |                    |                     |                     |          |          |                   |   |            |           |
|                                                                                                    | Number                                               | nder of tests purchased        | Date                         |          |          |                 |                 |                    |                     |                     |          |          |                   |   |            |           |
|                                                                                                    | 1244 5                                               |                                | 2/9/20                       | 0        |          |                 |                 |                    |                     |                     |          |          |                   |   |            |           |
|                                                                                                    | 1243 5                                               |                                | 1/7/20                       | 10       |          |                 |                 |                    |                     |                     |          |          |                   |   |            |           |
|                                                                                                    | 1165 5                                               |                                | 1///20                       | 10       |          |                 |                 |                    |                     |                     |          |          |                   |   |            |           |
|                                                                                                    | Total 1                                              | 5                              |                              |          |          |                 |                 |                    |                     |                     |          |          |                   |   |            |           |
| Ψ                                                                                                    | You currently have 3 respondents a                   | vailable. Your automatic re    | aplenishr                    | ent qu   | uota is  | 5.              |                 |                    |                     |                     |          |          |                   |   |            |           |
| Assessio<br>e 2009 Assessio International AB<br>All rights reserved<br>https://www.servicef.com/main.asp?pageid=308M | iodeID=1                                             |                                |                              |          |          |                 |                 |                    |                     |                     |          |          | Internel          | 8 | <b>1</b> 0 | 0% • //   |

### 5. Personal Settings

Here you can change your password, edit personal information and customize Test Invitations and Reminders.

### 5.1 Customizing Invitation Text

- Click Personal Settings
- Complete the following fields:
  - Your Invite Text in Subject
  - Your Invite Text in Body
  - Your Reminder Text in Subject
  - Your Reminder Text in Body
- Select 🗹 Enable Your Email Invite & Reminder Content
- Click Update

NB: If you have enabled Your Email Invite & Reminder Content, this over-rides the default text for all Test Invitations sent. It is currently not possible to only enable the Test Invitation and default to the default Reminder text.

If you wish to temporarily disable your customized text, you can do so by de-selecting Enable Your Email Invite & Reminder Content.

| https://www.servicef.com/mainframe.asp - \                                                                                                    | Windows Internet Explorer                    |                            | _ D ×                              |
|----------------------------------------------------------------------------------------------------|----------------------------------------------|----------------------------|------------------------------------|
| The service of the service of the service o | me.asp                                       | 🔟 🔒 🤞                      | Vive Search                        |
| File Edit View Favorites Tools Help                                                                                                    |                                              |                            |                                    |
| 🔆 🚱 🌈 https://www.servicef.com/mainframe.a                                                                                                    | asp                                          |                            | 🏠 • 🖾 - 🖶 • 🔂 Page • 🎯 Tools • 🏾 * |
| SERVICE<br>FIRST Organisati                                                                                                    | ion Administrator<br>nehan, Assessio Sverige |                            |                                    |
| P<br>English 💽 🛼                                                                                                    | Personal Settings                            |                            |                                    |
| Create Project                                                                                                    | * Password:                                  |                            |                                    |
| List Projects                                                                                                    |                                              |                            |                                    |
| Score Test Locally                                                                                                    | Confirm Password:                            | •••••                      |                                    |
| Create Project Administrator                                                                                                    | * Division:                                  | Assessio Sverige           |                                    |
| List Project Administrators                                                                                                    | * First Name:                                |                            |                                    |
| Activity Report                                                                                                    | This Mane.                                   | Tracey                     |                                    |
| Personal Settings                                                                                                    | * Last Name:                                 | Renehan                    |                                    |
| Respondent Search                                                                                                    | Land Phone:                                  |                            |                                    |
| Locout                                                                                                    |                                              |                            |                                    |
|                                                                                                    | Mobile Phone:                                | x                          |                                    |
|                                                                                                    | Fax:                                         | x                          |                                    |
|                                                                                                    | Address:                                     |                            | -                                  |
|                                                                                                    |                                              | ×                          |                                    |
|                                                                                                    |                                              |                            | <u> </u>                           |
|                                                                                                    | Post Number:                                 | ×                          |                                    |
|                                                                                                    | Torum / Citua                                |                            |                                    |
|                                                                                                    | Town 7 city.                                 | x                          |                                    |
|                                                                                                    | * Country:                                   | SWEDEN                     |                                    |
|                                                                                                    | * Interface Language:                        | English                    | -                                  |
| Ŵ                                                                                                    | E-mail:                                      | tracey.renehan@assessio.se |                                    |
| Assessio                                                                                                    | Your Invite Text In Subject:                 |                            |                                    |
| © 2009 Assessio International AB<br>All rights reserved                                                                                                    | Your Invite Text In Body:                    |                            | -                                  |
|                                                                                                    |                                              |                            |                                    |
| Done                                                                                                    |                                              |                            | 😜 Internet 🔍 100% 👻                |

### 6. Respondent Search Functionality

- Click Respondent Search
- Choose the search criteria: *Project, First Name, Last Name and/or email address*
- Click Search Results to initialize the search
- From the results page, you can access or edit the respondent's personal information by clicking .

| S S S A R S S S S S S S S S S S S S S S               | nainframe.asp                                                               |             |                   |           |                    | E 🔒 🕴                     | 😽 🗙 Live S | earch | P • |
|-------------------------------------------------------|-----------------------------------------------------------------------------|-------------|-------------------|-----------|--------------------|---------------------------|------------|-------|-----|
| File Edit View Favorites Tools Help                   |                                                                             |             |                   |           |                    |                           |            |       |     |
| 🙀 🏟 🍘 https://www.servicef.com/mainf                  | frame.asp                                                                   |             |                   |           |                    |                           | 🙆 • E      | 5 · 🖶 |     |
| SERVICE Orga                                          | anisation Administrator<br>æy Renehan, Assessio Sveri<br><b>Respondents</b> | ge          |                   |           |                    |                           |            |       |     |
| English 💌 >><br>Create Project                        | <u>E-mail</u>                                                               | Login Codes | <u>First Name</u> | Last Name | <u>Test Status</u> | <u>Completion</u><br>Date | -          |       |     |
| List Projects<br>Score Test Locally                   |                                                                             |             | Tracey            | Renehan   | Pending            |                           |            |       |     |
| ServiceFirst™ Reports<br>Create Project Administrator |                                                                             | SYBWA4GJXU  | Tracey            | Renehan   | Complete           | 2/9/2010                  |            |       |     |
| List Project Administrators<br>Activity Report        | tracey.renehan@assessic                                                     | ).se        | Tracey            | Test4     | Complete           | 11/2/2009                 | 203        |       |     |
| Personal Settings                                     | tracey_renehan@hotmai                                                       | l.com       | Tracey            | Test      | Complete           | 4/16/2009                 | 72         |       |     |
| Respondent Search                                     | tracey.renehan@assessio                                                     | o.se        | Iracey            | lester    | Pending            |                           | 2          | Γ     |     |
| Documentation<br>Logout                               |                                                                             |             | Send Test Rem     | inder     | Delete             |                           |            |       |     |
| W<br>Assessio<br>e angele servered                    |                                                                             |             |                   |           |                    |                           |            |       |     |

- Click I to view the Respondent's individual report.
- Click to open the PDF report.
- To delete a Respondent, select the Respondent in the Search Results list and click the *Delete* button

#### 6.1 Restore a deleted Respondent

- Click Respondent Search
- Choose the search criteria: *Project, First Name, Last Name and/or email address (Optional)*
- Select Locate Deleted Respondents
- Click Search Results to initialize the search
- The Search Results return a list of deleted Respondents based on the search criteria entered.

• Select the Respondent you wish to restore and click the *Restore Respondent* button.

The restored respondent data is retrieved to the original project.

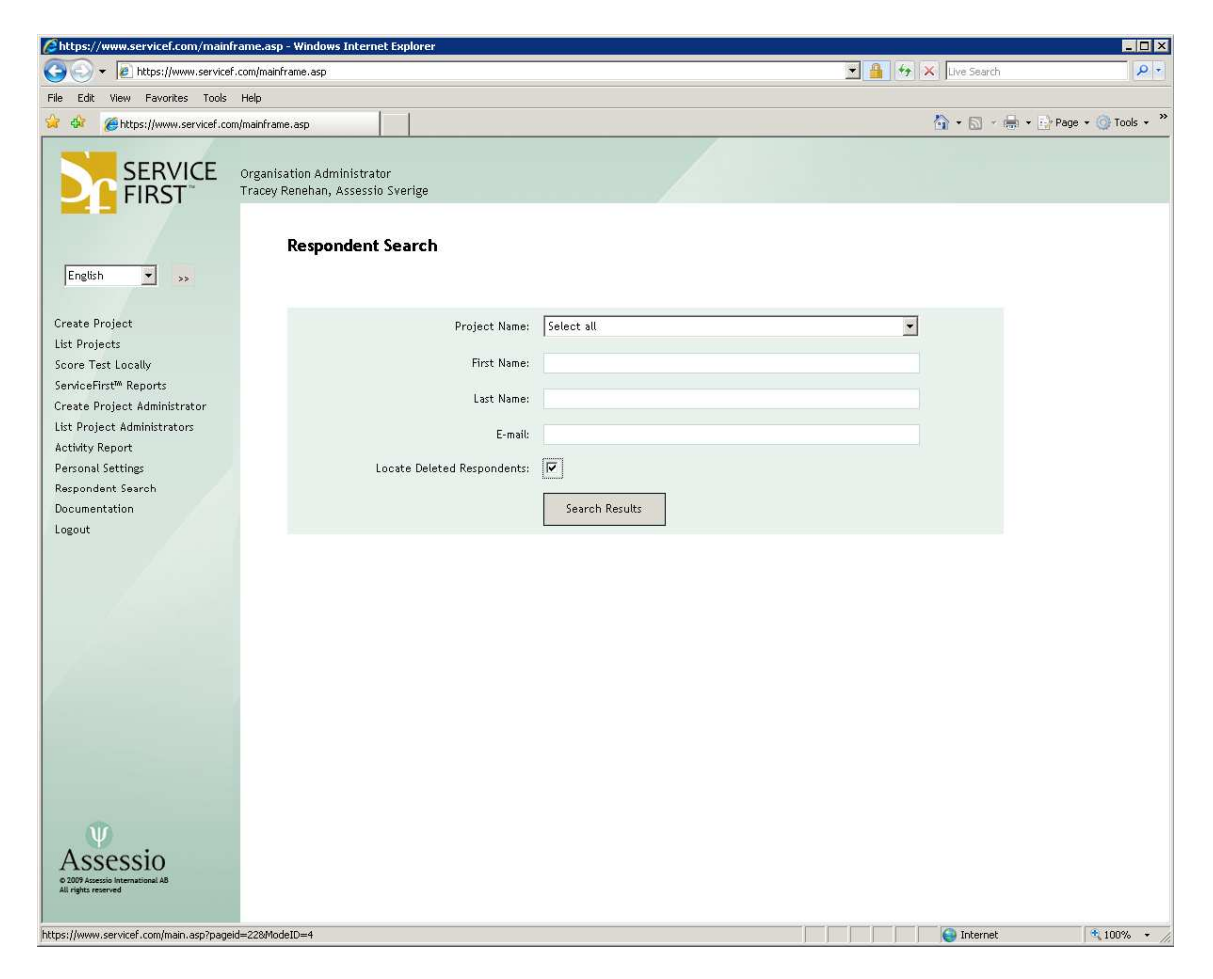

#### 7. Documentation

- Click Documentation
- Presentation of the development behind Service First™
- Development of Service First<sup>™</sup> in USA
- Development of Service First<sup>™</sup> in Sweden
- Guidelines for administration and interpretation
- Statistical Terminology
- Questionnaire form
- Response form

Research and Development is continuously conducted on Service First<sup>TM</sup>, and therefore this documentation is periodically updated.

### 8. Logout

• Click *Logout* to close your session and prevent unauthorised usage.